## วิธีการเพิ่มข้อมูล E-mail ส่วนบุคคลในระบบ CU-CAS สำหรับนิสิต

นิสิตเข้าเว็บไซต์ <u>http://www.cas.chula.ac.th (</u>แนะนำให้ใช้ Browser ของ Google chrome หรือ Mozilla
Firefox ในการเปิดเว็บไซต์ดังกล่าว)

|               |                    | 👷 CU CAS : main page/หน้าหลั 🗡 🦲   |
|---------------|--------------------|------------------------------------|
|               |                    | C https://www.cas.chula.ac.th/cas/ |
| Google Chrome | mozilla<br>Firefox |                                    |

2. ไปที่ **หัวข้อ** นิสิต กรุณาเข้าสู่ระบบผ่านทาง <u>หน้านิสิต</u> (Students, please go to <u>student page</u>.)

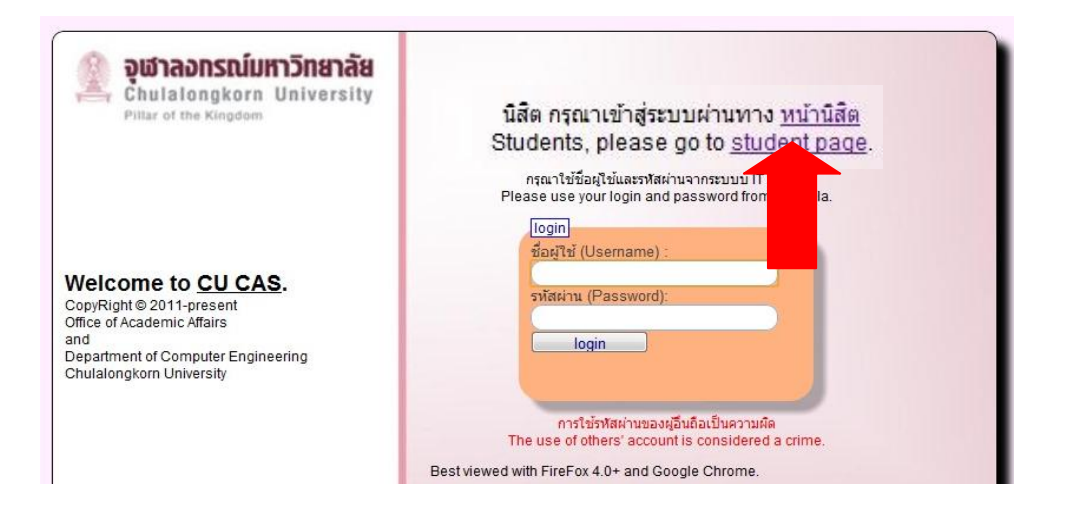

3. หลังจากนั้น Login เข้าสู่ระบบโดยใช้ Username คือ รหัสประจำตัวนิสิต 10 หลัก และ Password คือ รหัส เดียวกันกับที่ใช้ตรวจสอบผลการเรียน

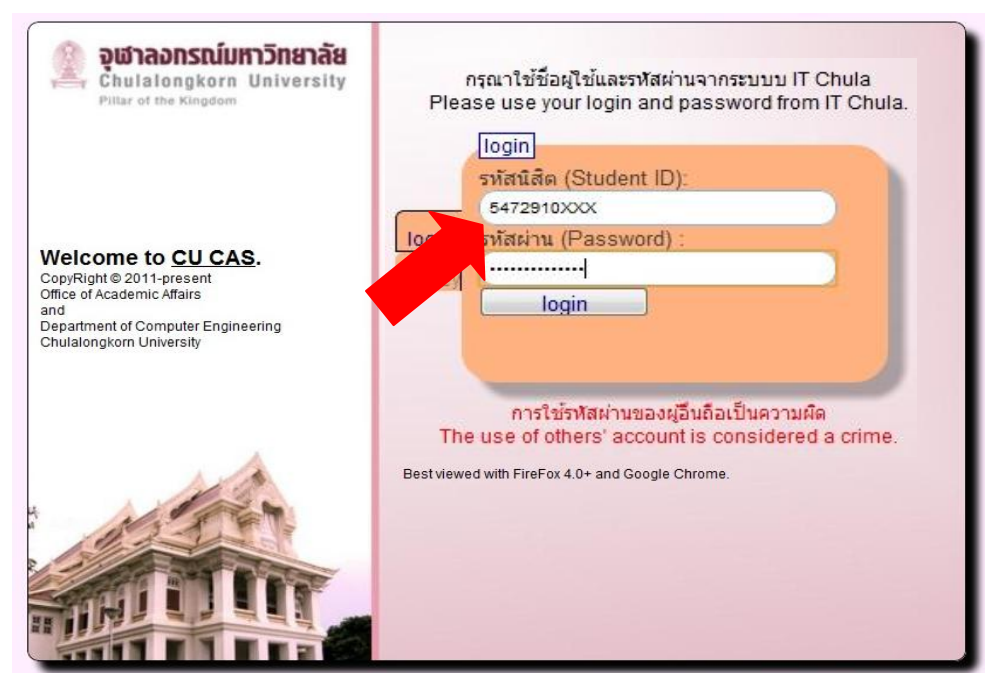

4. ไปที่**แถบหัวข้อ** "ปรับข้อมูลส่วนบุคคล/Personalize"

| ← → C 🔒 https://www                                                                                                    | v.cas.chula.ac.th/cas/                                                                                                    | view.php?q=sce/index                                                                                                    |                                                       |           | ង                                     |
|----------------------------------------------------------------------------------------------------|----------------------------------------------------------------------------------------------------|----------------------------------------------------------------------------------------------------|-------------------------------------------------------|-----------|---------------------------------------|
| Chulaiongkorn L<br>อุฬาลอกรณ์มหา<br>ทั่วไป/Gen                                                                                          | <sup>15</sup> ก ปรับข้อมูล                                                                                                    | บุคคล/Personaliz                                                                                                    | au/BETA                                               | Account : | [ <u>พน้าพลัก/main page] [logout]</u> |
| <b>ដែนดีด</b><br>កទុណៈតើอ<br>។<br>ច<br>ម<br>ម<br>(<br>-<br>-<br>-<br>-<br>-<br>-<br>-<br>-<br>-<br>-<br>-<br>-<br>-<br>-<br>-<br>-<br>- | <b>้อนรับสู่ระบบ (</b><br>nrecord(s)ที่ต้องกร /<br>อมูลส่วนตัว/Personaliz<br>สามวิชมขอมูลส่วนตัวเช่น<br>ease update your cc<br>ourse Syllabus]<br>มมประเมิน/ courses w | <b>S / Welcome t</b><br>select your function<br>mail ให้เป็นปัจจุบัน เพื่อความสะควกใน<br>tact information (e.g. email) to<br>aiting for your evaluations] | о CUCAS.<br>การดัดต่อ<br>ease supporting our communic | ation.    | Student por                           |

5. คลิกเลือก**หัวข้อ** "Change your data"

| 🙆 🥼 Chulalongkorn University<br>จุฬาลอกรณ์มหาวิทยาลัย | CU CAS 0.2.0<br>SCE/ind                                                                                                    | <u>ทดสอบ/BETA</u>                             | Account : | [หน้าหลัก/main page] [logout] |
|-------------------------------------------------------|----------------------------------------------------------------------------------------------------|-----------------------------------------------|-----------|-------------------------------|
| ทั่วไม่General ป<br>ปรับข้อมูลบุ                      | Change your data                                                                                                    | ະເນີນ/ evaluation form                        |           | Student portfoliu             |
| Change your d                                         | รุงัสนี้สัด/student ID :<br>ชื่อ/name<br>น.ส.<br>Miss<br>เพศ/gender : ญ<br>faculty : 27 - คณะครุศ<br>department :<br>email : (<br>email 2 : | nสคร์<br>DStudent.chula.ac.th<br>@hotmail.com |           | Student portion               |

6. เข้าทำการพิมพ์ E-mail ส่วนบุคคล เพิ่มในช่อง email และทำการบันทึกข้อมูล

| Ô                                              | 🔔 Chulalongkorn University<br>จุฬาลอกรณ์มหาวิทยาลัย                                                                                                    | CU CAS 0.2.0<br>นิสิต (students) | <u>ทดสอบ/BETA</u> |                                      |
|------------------------------------------------|----------------------------------------------------------------------------------------------------|----------------------------------|-------------------|--------------------------------------|
| รร<br>ขึ้<br>N<br>9<br>คภภ<br>ย<br>e<br>e<br>e | save<br>itatilân (s/do.<br>a : (u.a.<br>ame : (Miss<br>ender : (g.<br>au: (faculty)27 - na<br>cu: (faculty)27 - na<br>mail : (mail 2 : (mail 2 : (mai |                                  | Cha               | ange picture<br>No picture available |